## **Menu Settings**

## TOUCH SCREEN ADJUST

Adjusts the response position of the buttons on the touch screen.

1 Tap "MENU".

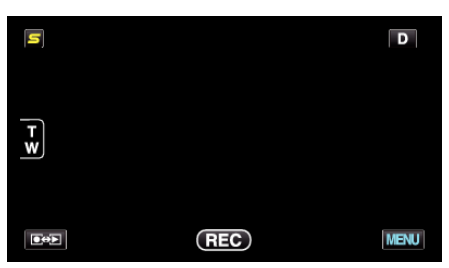

**2** Tap "✿".

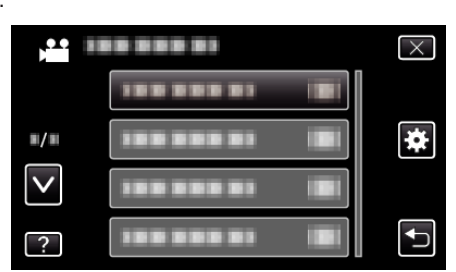

**3** Tap "TOUCH SCREEN ADJUST".

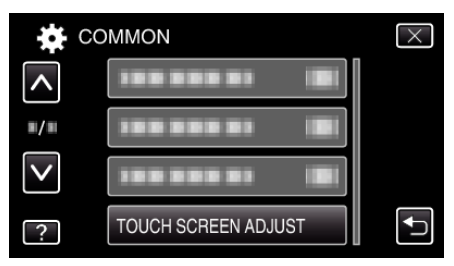

- The touch screen adjustment screen appears.
- 4 Tap "+". (3 times in total)

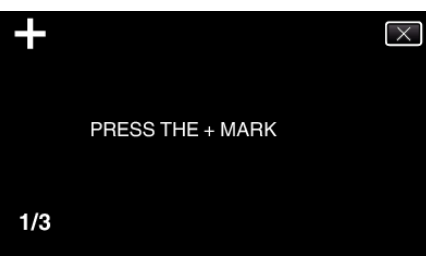

- Keep tapping "+" as its position changes with every tap.
- **5** Tap "+" again to confirm the adjusted positions. (3 times in total)

| +   |                        | $\times$ |
|-----|------------------------|----------|
|     | CONFIRM THE ADJUSTMENT |          |
|     | PRESS + MARK AGAIN     |          |
|     |                        |          |
| 1/3 |                        |          |

- Keep tapping "+" as its position changes with every tap.
- If areas on the adjustment screen other than the "+" mark are tapped, errors will occur. In this case, try again from step 4.
- 6 Tap "OK".

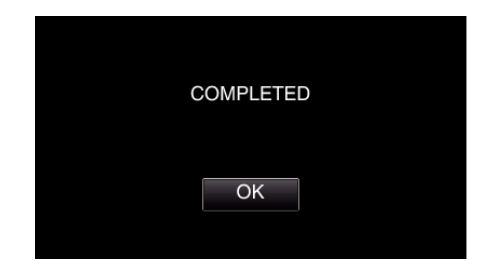

• Setting ends and returns to the menu screen.

## Caution : -

• Do not tap areas other than the "+" mark during touch screen adjustment (steps 4 - 5). Doing so may cause the touch screen to malfunction.

## Memo : -

- Adjust by lightly tapping with a corner of an SD card, etc.
- Do not press with an object with a sharp tip or do not press hard.